## **Clearing Browser History & Cookies**

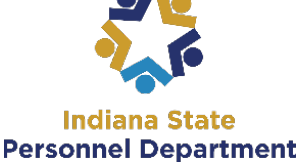

- 1. In Internet Explorer, click the **Tools** menu. P-0 . View Favo 2. Click Internet Options. ncials 🗿 ELM 🗧 Ctrl+Shift+Del Ctrl+Shift+P E Fina Delete brows InPrivate Bro wsing IN.gov Enterprise Mode GOVERNMENT furn on Tracking Pro 1, IN 53 ° F ActiveX Filtering Click the 'Delete' button eopen last browsing ses 3. Add site to Start menu Ctrl+J Viewd Pop-up Blocker nartScreen Filte ? X Internet Options Manage add-ons Compatibility View General Security Privacy Content Conne tions Programs Advanced ribe to this feed Home page Windows Updat To create home page tabs, type e ch address on its own line. Performance dashboard 55141 F12 Developer Tools RT YOU OneNote Linked Notes end to OneNote Use current Use certault Use new tab Startup Start with tabs from the last session Start with home page Tabs Change how webpages are displayed in tab Tabs Browsing history Delete temporary files, history, cookies, say d passwords, and web form information Delete browsing history on exit Settings Delete... 23 **Delete Browsing History Annearance** Colors Languages Fonts Accessibility J eserve Favorites website data eep cookies and temporary Internet files that enable your favorite ebsites to retain preferences and display faster. OK Cancel Apply **V** emporary Internet files and website files opies of webpages, images, and media that are saved for faster iewing. ookies and website data iles or databases stored on your computer by websites to save
  - 4. Ensure the following items are selected:
    - a. Preserve Favorites Website Data
    - b. Temporary Internet Files and Website Files
    - c. Cookies and Website Data
    - d. History
    - e. Download History
  - 5. Click the **'Delete'** button.
  - 6. Click **'OK'**

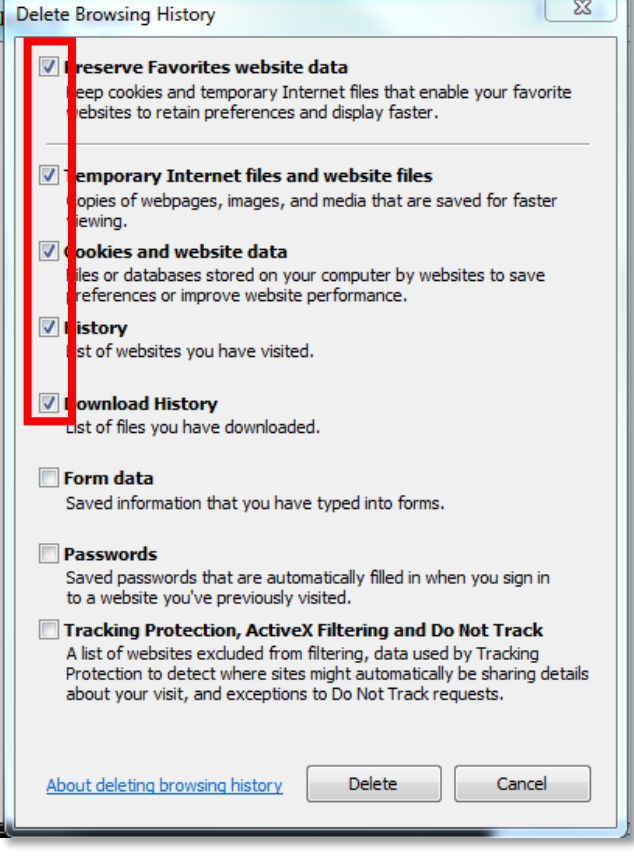

## **Clearing Browser History & Cookies**

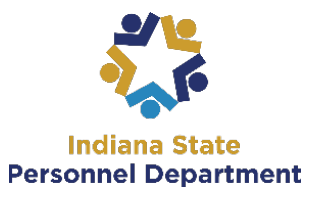

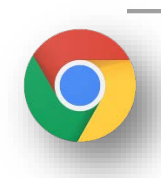

## 1. In Google Chrome, select the Tools Menu>More Tools>Clear Browsing Data

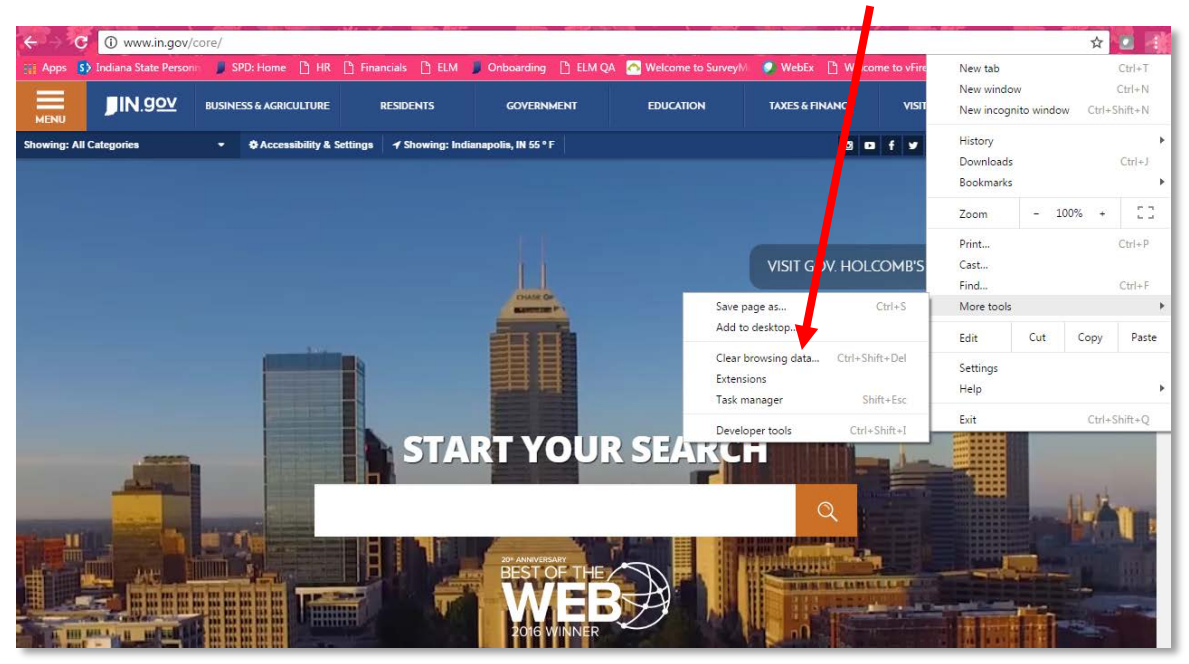

2. Ensure the following items are × Clear browsing data selected: a. Browsing History Obliterate the following items from: the past week • ✓ Browsing history – 119 items b. Download History Download history Cookies and other site and plugin data c. Cookies and Other Site Cached images and files - less than 490 MB and Plugin Data Passwords d. Caches Images and Files Autofill form data Hosted app data 3. Click 'Clear Browsing Data' Media licenses Clear browsing data Cancel 0 Some settings that may reflect browsing habits will not be cleared. Learn more

## **Clearing Browser History & Cookies**

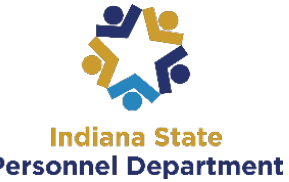

| 1 Using Eirofox, coloct the Monu Buttons History                                                                                                    | Indiana State<br>Personnel Departmen                                                                                                    |
|----------------------------------------------------------------------------------------------------|----------------------------------------------------------------------------------------------------|
| OSHIGT THE LOCA, SELECT THE INFERTION BUTCHT/HIStory      Owner,      Orac Search      Most Visited @ Indians State Personne @ Getting Started @ State of Indiana. WebE @ ELM QA @ PS ELM @ Peoplesoft HR @ SPD. me @ UP3 @ SPD. F      Most Visited @ Indians State Personne @ Getting Started @ State of Indiana. WebE @ ELM QA @ PS ELM @ Peoplesoft HR @ SPD. me @ UP3 @ SPD. F      Most Visited @ Indians State Personne @ Getting Started @ State of Indiana. WebE @ ELM QA @ PS ELM @ Peoplesoft HR @ SPD. me @ UP3 @ SPD. F      Most Visited @ Indians State Personne @ Getting Started @ State of Indiana. WebE @ ELM QA @ PS ELM @ Peoplesoft HR @ SPD. me @ UP3 @ SPD. F      Most Visited @ Indiana State Personne @ Getting Started @ State of Indiana. WebE @ ELM QA @ PS ELM @ Peoplesoft HR @ SPD. me @ UP3 @ SPD. F      Most Visited @ Indiana State Personne @ Getting Started @ State of Indiana. WebE @ ELM QA @ PS ELM @ Peoplesoft HR @ SPD. me @ UP3 @ SPD. F      Most Visited @ Indiana State Personne @ Getting Started @ State of Indiana. WebE @ ELM QA @ PS ELM @ Peoplesoft HR @ SPD. me @ UP3 @ SPD. F      Most Visited @ Indiana State Personne @ Getting Started @ State of Indiana. WebE @ ELM QA @ PS ELM @ Peoplesoft HR @ SPD. me @ UP3 @ SPD. F      Most Visited @ Indiana State Personne @ Accessibility & Settings | Image: Construction     Image: Construction     Image: Construct |
| 2. Select Clear Recent History                                                                                                    | Forms Copy<br>Historev<br>View History Sidebar<br>Ctrl+H<br>Clear Recent History Ctrl+Shift-Del<br>Restore Previous Session                                                                                                    |
| <ul> <li>Select the Time Range to Clear drop down menu arrow and select Everything</li> </ul>                                                                                                    | et o clear:<br>Last Hour<br>Last Hour<br>Last Hour<br>Last Two Hours<br>Last Four Hours<br>Last Four Hours<br>Today<br>Everything                                                                                                    |
| <ul> <li>4. Click the <b>Details</b> drop down menu arrow and make sure all of the following items are selected</li> <li>         Image: Select the Clear New butter     </li> </ul>                                                                                                    | History ×<br>nge to clear: Everything ×<br>All selected items will be cleared.<br>This action cannot be undone.<br>History an & Search History ne & Search History kies<br>he ve Logins ne Website Data Preferences                                                                                                    |
| 5. Select the <b>Clear Now</b> button                                                                                                    | Clear Now Cancel                                                                                                    |

Page |3